# **Snom Softkey De-/Register Account**

## 27.04.2024 01:43:21

### **FAQ-Artikel-Ausdruck**

| Kategorie: | Hardware Endgeräte::Telefone::Snom | Bewertungen:       | 0                   |
|------------|------------------------------------|--------------------|---------------------|
| Status:    | öffentlich (Alle)                  | Ergebnis:          | 0.00 %              |
| Sprache:   | de                                 | Letzte Änderungen: | 11.05.2016 16:36:13 |

Schlüsselwörter

snom softkey register deregister anmelden abmelden registration

#### Symptom (öffentlich)

Per Knopfdruck Accounts registrieren oder de-registrieren

#### Problem (öffentlich)

Lösung (öffentlich)

Diese Lösung wurde auf einem Snom D725 mit Firmware 8.7.5.44 getestet

Wenn Sie per Softkey einen Account auf dem Telefon einfach registrieren oder de-registrieren wollen, gehen Sie bitte wiefolgt vor (nach jedem Schritt speichern nicht vergessen!):

1. Loggen Sie sich auf dem WebGUI des Snom ein, in dem Sie die IP-Adresse des Telefons in den Browser eingeben. Melden Sie sich als Administrator auf dem GUI an.

2. Navigieren Sie zu "Advanced" dann zu QoS/Security.

3. Übernehmen Sie folgende Einstellungen:

4. Wechseln Sie Links im Menü zum Tab "Function-Keys".

5. Füllen Sie die Softkeys Ihrer Wahl so aus:

Einloggen: http://<lokale\_ip\_adresse\_telefon>/dummy.htm?settings=save&user\_active1=on

Ausloggen: http://<lokale\_ip\_adresse\_telefon>/dummy.htm?settings=save&user\_active1=off

Wenn Sie nun einer diesen Tasten drücken, fordert Sie das Telefon auf, die Login-Daten nochmals einzugeben:

Provisioniert: user: admin pass: drei drei sechs sechs acht null vier acht (in Ziffern eingeben)

Manuell: user: admin pass: null null null null (in Ziffern eingeben)

Danach können Sie den aktiven Account am Telefon auf Wunsch registrieren und wieder de-registrieren. Bei Fragen wenden Sie sich bitte an support@e-fon.ch oder 0900 500 678